## CSE 3442/5442: Embedded Systems Lab 1: Introduction to the QwikFlash Board

#### **Objective:**

The purpose of this lab assignment is to familiarize with:

- 1. QwikFlash board (which is a PIC18F452 microcontroller chip based board with various I/O devices.)
- 2. MPLAB X IDE used to create PIC microchip code programs and build *'.hex'* that will run in PIC chip.
- 3. XC8 is a C compiler for PIC chips.
- 4. The PICKit3 is the programmer used to upload your program to the PIC.

**Part 1:** MPLAB X IDE and XC8 Compiler This part will introduce MPLAB X IDE

1. Copy 'Lab1\_example\_1.c' program from the 'CSE3442 files' folder located in the embedded M: server to your Z: drive. Open MPLABX IDE.

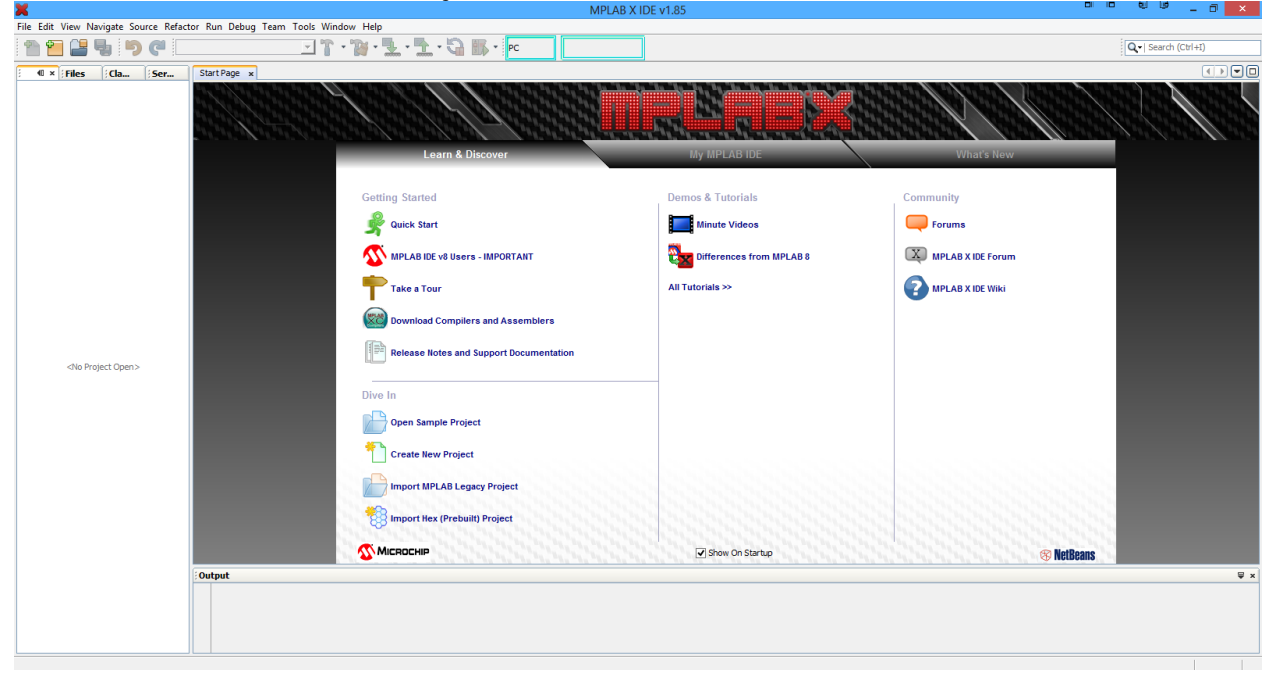

#### 2. Select Create New Project

| ×                                         | New Project                                                                        |                                                                                                    |
|-------------------------------------------|------------------------------------------------------------------------------------|----------------------------------------------------------------------------------------------------|
| Steps         1. Choose Project         2 | Choose Project Categories:  Microchip Embedded  Other Embedded   Samples           | Projects:<br>Standalone Project<br>Existing MPLAB IDE v8 Project<br>Prebuilt (Hex, Loadable Image) Project<br>User Makefile Project<br>Library Project |
|                                           | Description:<br>Creates a new standalone application project<br>project.<br>< Back | t. It uses an IDE-generated makefile to build your          Next >       Finish       Cancel       Help                                                |

## 3. Choose *Microchip Embedded > Standalone Project*. Click *Next*.

4. Choose PIC18 family, PIC18F452 device. Click Next.

| ×                                                                                                    |              | New Project                  |       |    |   | <b>.</b> |   | ×    |
|----------------------------------------------------------------------------------------------------|--------------|------------------------------|-------|----|---|----------|---|------|
| Steps                                                                                                    | Select Devic | ce                           |       |    |   |          |   |      |
| Choose Project     Select Device     Select Header     Select Tool                                           | Family:      | Advanced 8-bit MCUs (PIC 18) | •     |    |   |          |   |      |
| <ol> <li>Select Plugin Board</li> <li>Select Compiler</li> <li>Select Project Name and<br/>Folder</li> </ol> | Device:      | PIC18F452                    | *     |    |   |          |   |      |
|                                                                                                    | £            |                              |       |    |   |          |   |      |
|                                                                                                    | Y j          |                              |       |    |   |          |   |      |
|                                                                                                    | 6            |                              |       |    |   |          |   |      |
| DPLAB                                                                                                    | ×            |                              |       |    |   |          |   |      |
|                                                                                                    |              | < Back Next >                | Finis | sh | С | ancel    | H | Help |

| 5. | Choose the | e Simulator a | as your | hardware | tool. | Click I | Next. |
|----|------------|---------------|---------|----------|-------|---------|-------|
|    |            |               |         |          |       |         |       |

| ×                                          | New Project                                                                                                    |                    |
|--------------------------------------------|----------------------------------------------------------------------------------------------------|--------------------|
| Steps 1. Choose Project 2. Select Device 3 | Select Tool<br>Mardware Tools<br>A Grading CD 3<br>A Dickit2<br>A PICkit2<br>A PICkit3<br>PM3<br>A Real ICE<br>A Real ICE<br>A Microchip Starter Kits<br>Microchip Starter Kits<br>MicroChip Starter Kits<br>MicroChip Starter Kits<br>MicroChip Starter Kits<br>MicroChip Starter Kits<br>MicroChip Starter Kits<br>MicroChip Starter Kits<br>MicroChip Starter Kits<br>MicroChip Starter Kits<br>MicroChip Starter Kits<br>MicroChip Starter Kits<br>SKDE 1024F<br>SKDE PIC24F 1<br>SKDE PIC24F 1<br>SKDE PIC24F 1<br>SKDE PIC24F 1<br>SKDE PIC24F 1<br>SKDE PIC24F 1 |                    |
| UPLESX                                     | 4                                                                                                    |                    |
|                                            | < Back Next >                                                                                                    | Finish Cancel Help |

# 6. Choose the XC8 Compiler. Click Next.

|                                                                                                    |                                                                                                    |                                                                                                | 민                                                                                              | <u>u</u> 9                                                                                     |                                                                                                    |
|----------------------------------------------------------------------------------------------------|----------------------------------------------------------------------------------------------------|------------------------------------------------------------------------------------------------|------------------------------------------------------------------------------------------------|------------------------------------------------------------------------------------------------|----------------------------------------------------------------------------------------------------|
| Select Compiler<br>Compiler Toolchains<br>Compiler Toolchains<br>Compiler Tool | es (x86) (Microchip<br>i)<br>)<br>Files (x86) (Microc<br>Files (x86) (Microc<br>Files (x86) (Microchip<br>es (x86) (Microchip                                                                                                    | /mplabc18\v<br>hip\/MPLABX\<br>hip\/MPLABX\<br>hip\/mplabc1/<br>(xc8\v1.20)                    | 3.46\bin]<br>\v3.00\mpas<br>mpasmx]<br>3\v3.46\mpa                                             | mx]                                                                                            |                                                                                                    |
|                                                                                                    |                                                                                                    |                                                                                                |                                                                                                |                                                                                                |                                                                                                    |
|                                                                                                    | Select Compiler<br>Compiler Toolchains<br>C18<br>C18<br>C18<br>HI-TECH PICC18-PRO (None found<br>HI-TECH PICC18-STD (None found<br>HI-TECH PICC18-STD (None found<br>mpasm (v5.62) [C:\Program<br>ompasm (v5.61) [C:\Program<br>C:\Program<br>C:\Program<br>C:\Program<br>C:\Program File | Select Compiler<br>Compiler Toolchains<br>C18<br>C18<br>C18<br>C18<br>C18<br>C18<br>C18<br>C18 | Select Compiler<br>Compiler Toolchains<br>C18<br>C18<br>C18<br>C18<br>C18<br>C18<br>C18<br>C18 | Select Compiler<br>Compiler Toolchains<br>C18<br>C18<br>C18<br>C18<br>C18<br>C18<br>C18<br>C18 | Select Compiler<br>Compiler Toolchains<br>C18<br>C18 (v3.46) [C: \Program Files (x86) \Microchip \mplabc18\v3.46\bin]<br>HI-TECH PICC18-PRO (None found)<br>HI-TECH PICC18-STD (None found)<br>mpasm<br>ompasm (v5.62) [C: \Program Files (x86) \Microchip \MPLABX\v3.00 \mpasmx]<br>mpasm (v5.50) [C: \Program Files (x86) \Microchip \MPLABX\v3.00 \mpasmx]<br>mpasm (v5.50) [C: \Program Files (x86) \Microchip \MPLABX\v3.46 \mpasm]<br>XC8<br>XC8 (v1.20) [C: \Program Files (x86) \Microchip \xc8\v1.20 \pn] |

- 7. Use Project\_1 as your project name. Project location should be Z:\YourNetID (most likely is Z drive) Project folder should be Z:\YourNetID\Project\_1.x Click Set as main project.

| ×                       |                                                  | New Project   |                |                       |        | Ð         | •     | ×  |       |      |      |
|-------------------------|--------------------------------------------------|---------------|----------------|-----------------------|--------|-----------|-------|----|-------|------|------|
| Ste                     | eps                                              | Select Projec | t Name and     | d Folder              |        |           |       |    |       |      |      |
| 1.<br>2.<br>3.          | Choose Project<br>Select Device<br>Select Header |               |                |                       |        |           |       |    |       |      |      |
| 4.<br>5.                | Select Tool<br>Select Plugin Board               | Project Name  |                | Project_1             |        |           |       |    |       |      |      |
| 6.<br>7.                | Select Compiler<br>Select Project Name and       | Project Locat | ion:           | C:\Users\Nicholas\M   |        | Browse    |       |    |       |      |      |
| Ż                       | Folder                                           | Project Folde | r:             | C:\Users\Nicholas\M   |        |           |       |    |       |      |      |
| K                       |                                                  | Overwrit      | e existing pr  | oject.                |        |           |       |    |       |      |      |
| X                       | Also delete sources.                             |               |                |                       |        |           |       |    |       |      |      |
| 14                      |                                                  | ✓ Set as m    | ain project    |                       |        |           |       |    |       |      |      |
|                         |                                                  | Use proj      | ect location a | as the project folder |        |           |       |    |       |      |      |
| Z                       | $\perp$ ///                                      |               |                |                       |        |           |       |    |       |      |      |
| 5                       |                                                  |               |                |                       |        |           |       |    |       |      |      |
| $\langle \cdot \rangle$ | /////                                            | Encoding:     | ISO-8859-1     | 1                     | `      | /         |       |    |       |      |      |
| 1                       |                                                  |               |                |                       |        |           |       |    |       |      |      |
| ŋ                       | PLABX                                            |               |                |                       |        |           |       |    |       |      |      |
|                         |                                                  |               |                |                       | < Back | Next > Fi | inish | Ca | ancel | Help |      |
| IJ                      | PLPBX                                            |               |                |                       | < Back | Next > Fi | inish | Ca | incel |      | Help |

8. Copy the 'Lab1\_example\_1.c' file to your Project\_1.x folder.

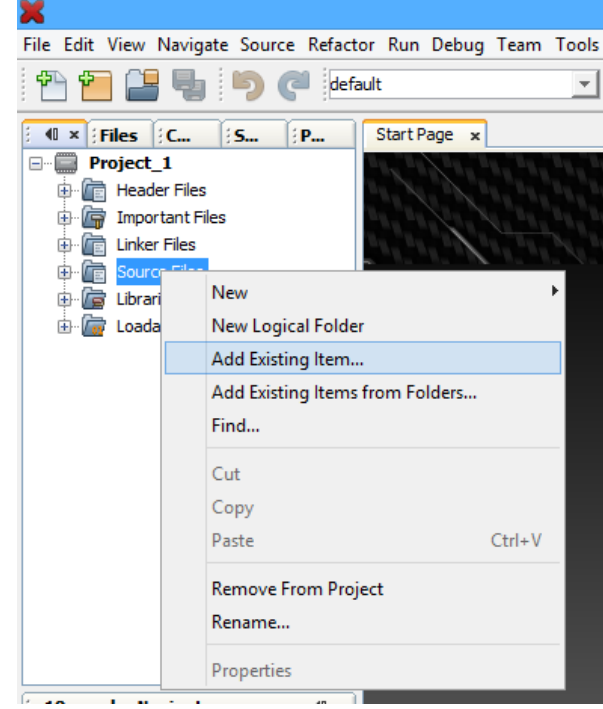

9. Right-click Source Files. Select Add Existing Item...

10. Select the .c file. Click Select.

| ×            |                                    |                  | Select Item |   |     | <b>1</b> |                                             | ×         |
|--------------|------------------------------------|------------------|-------------|---|-----|----------|---------------------------------------------|-----------|
| Look in:     | Droject_1.2                        | X                |             | ~ | ø 🌶 | •        |                                             |           |
| Recent Items | hbproject<br>Lab1_exan<br>Makefile | nple_1.c         |             |   |     |          |                                             |           |
| Desktop      |                                    |                  |             |   |     |          |                                             |           |
| My Documents |                                    |                  |             |   |     |          | Store path                                  | as:       |
| Computer     |                                    |                  |             |   |     |          | <ul> <li>Relativ</li> <li>Absolu</li> </ul> | ve<br>ite |
|              |                                    |                  |             |   |     | -        | Сору                                        |           |
| Network      | File name:<br>Files of type:       | Lab1_example_1.c |             |   | ~   |          | Select<br>Cancel                            |           |
|              |                                    |                  |             |   |     |          |                                             |           |

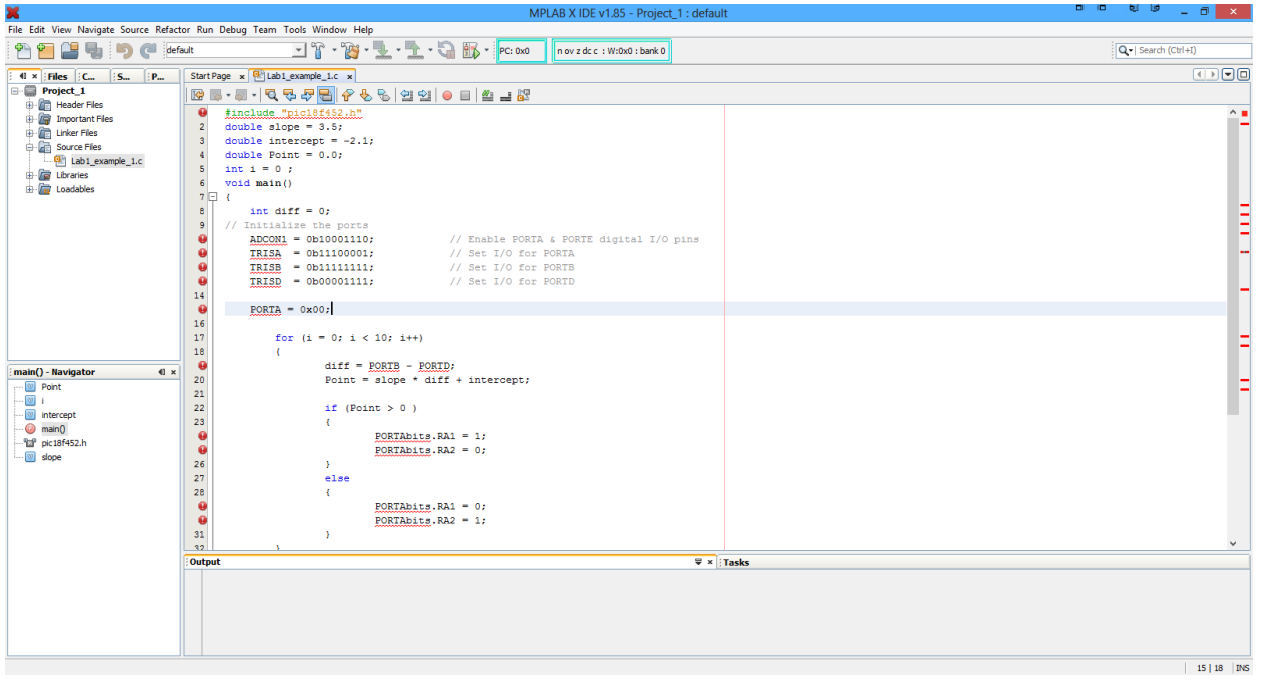

11. You can now double click the .c file to view/edit the code in the MPLABX IDE.

12. Select Run > Build Main Project

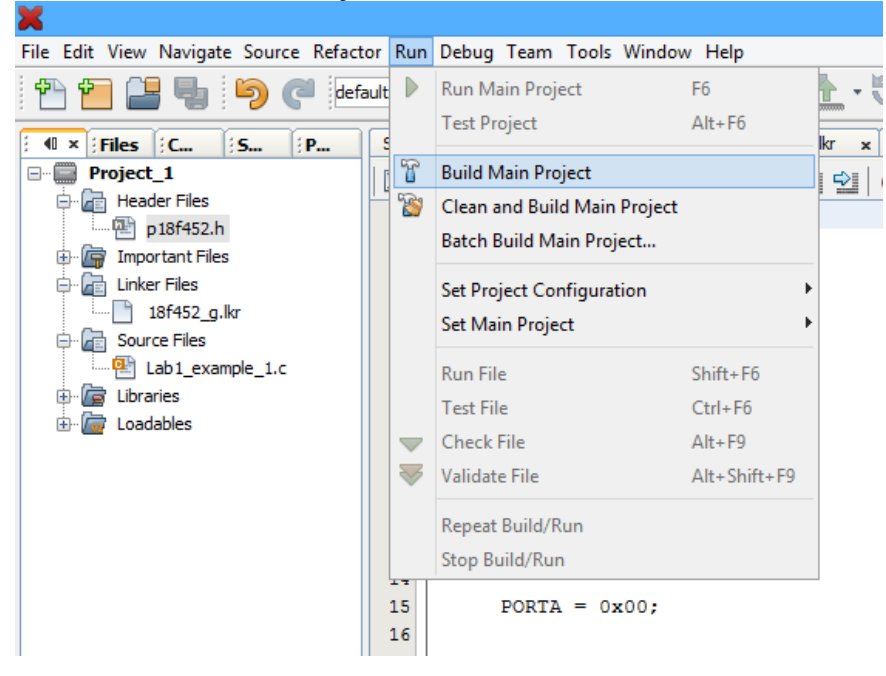

13. In the output console you should see BUILD SUCCESSFUL and Loading completed. The .hex file (which is the only file you upload to a PIC) has now been created, but we will not physically upload it to the PIC for this example. We will instead use the Simulator to mimic the PIC's capabilities completely within the desktop computer.

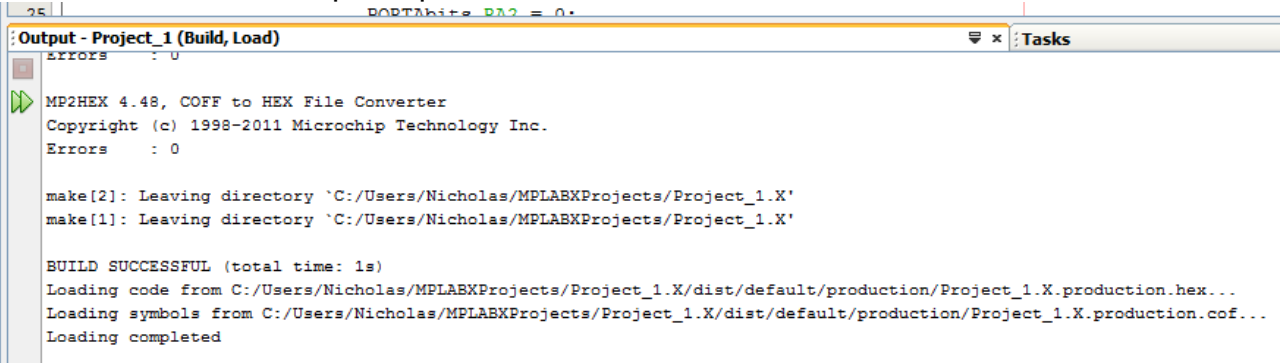

- **14.** Open up the following windows.
  - a. Watch (Window > Debugging > Watches)
  - b. Special function Registers (*Window > PIC Memory Views > SFRs*)
  - c. Logic Analyzer (*Window > Simulator > Analyzer*)
  - d. Stimulus (*Window > Simulator > Stimulus*)
- 15. You may now set various breakpoints within the C code, run the debugger simulation (*Debug > Debug Main Project*), and Step Into (F7) a line-by-line execution of the program.
- 16. Play around with the windows/watches opened up in Step 15 and see ports, registers, variables, etc. change values as you are stepping through the code. You may also use the Stimulus to imitate physical changes to the PIC's input pins on PORTB and PORTD.

If you have any questions/issues call the TA, if not you can move on to part 2.

#### Part 2: 'Hello, World!' program

The purpose of this part is to get familiar with running PIC programs using the QwikFlash board. The code will display a message on the LCD along with an incrementing number.

1. Copy 'Lab1\_example\_2.c' program from the 'CSE3442 files' folder located in the embedded M: server to your Z: drive. Open MPLABX IDE.

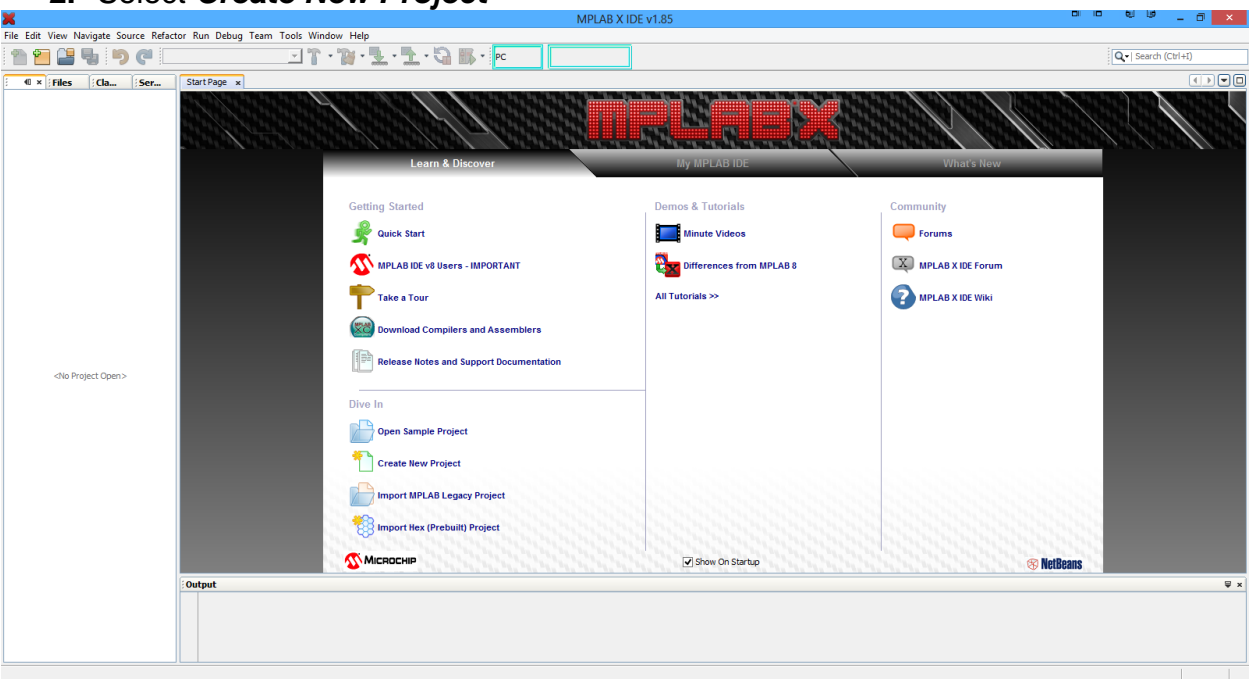

2. Select Create New Project

| ×                                         | New Project                                                                        |                                                                                                    |
|-------------------------------------------|------------------------------------------------------------------------------------|----------------------------------------------------------------------------------------------------|
| Steps         1. Choose Project         2 | Choose Project Categories:  Microchip Embedded  Other Embedded   Samples           | Projects:<br>Standalone Project<br>Existing MPLAB IDE v8 Project<br>Prebuilt (Hex, Loadable Image) Project<br>User Makefile Project<br>Library Project |
|                                           | Description:<br>Creates a new standalone application project<br>project.<br>< Back | t. It uses an IDE-generated makefile to build your          Next >       Finish       Cancel       Help                                                |

## 3. Choose *Microchip Embedded > Standalone Project*. Click *Next*.

4. Choose PIC18 family, PIC18F452 device. Click Next.

| ×                                                                                                    |              | New Project                  |       |    |   | <b>.</b> |   | ×    |
|----------------------------------------------------------------------------------------------------|--------------|------------------------------|-------|----|---|----------|---|------|
| Steps                                                                                                    | Select Devic | ce                           |       |    |   |          |   |      |
| Choose Project     Select Device     Select Header     Select Tool                                           | Family:      | Advanced 8-bit MCUs (PIC 18) | •     |    |   |          |   |      |
| <ol> <li>Select Plugin Board</li> <li>Select Compiler</li> <li>Select Project Name and<br/>Folder</li> </ol> | Device:      | PIC18F452                    | *     |    |   |          |   |      |
|                                                                                                    | £            |                              |       |    |   |          |   |      |
|                                                                                                    | Y j          |                              |       |    |   |          |   |      |
|                                                                                                    | 6            |                              |       |    |   |          |   |      |
| DPLAB                                                                                                    | ×            |                              |       |    |   |          |   |      |
|                                                                                                    |              | < Back Next >                | Finis | sh | С | ancel    | H | Help |

| 5. Choose the PICkin                       | t <b>3</b> (or serial # righ                                                                                                    | t below) a    | as your h | ardware | e tool. C | Click <b>N</b> | ext.     |
|--------------------------------------------|----------------------------------------------------------------------------------------------------|---------------|-----------|---------|-----------|----------------|----------|
| 🔀 New Project                              |                                                                                                    |               |           |         | •         |                | $\times$ |
| Steps                                      | Select Tool                                                                                                    |               |           |         |           |                |          |
| 1. Choose Project<br>2. Select Device<br>3 | Hardware Tools<br>O ICD 3<br>O PICkt2<br>O PICkt3<br>O PReal ICE<br>O Simulator<br>Microchip Starter<br>O Other Tools<br>O Other Tools<br>O Licensed Debu | Kīts<br>Jgger |           |         |           |                |          |
|                                            |                                                                                                    | < Back        | Next >    | Finish  | Cancel    | Help           | >        |

## 6. Choose the XC8 Compiler. Click Next.

| 🔀 New Project                                                                                                    |                                                                                                    |                                                                                                    |                                                                       | Ð                                             | •          | $\times$ |
|----------------------------------------------------------------------------------------------------|----------------------------------------------------------------------------------------------------|----------------------------------------------------------------------------------------------------|-----------------------------------------------------------------------|-----------------------------------------------|------------|----------|
| Steps  1. Choose Project 2. Select Device 3. Select Header 4. Select Tool 5. Select Plugin Board 6. Select Compiler 7. Select Project Name and Folder | Select Compiler<br>Compiler Toolchains<br>-C18<br>-G18 (v3.46) [C:\Progra<br>-HI-TECH PICC18-PRO (None<br>-mpasm<br>-mpasm (v5.62) [C:\Progra<br>-mpasm (v5.61) [C:\Progra<br>-xC8<br>-xC8<br>-xC8 | am Files (x86) (Microchip<br>found)<br>found)<br>ogram Files (x86) (Microc<br>gram Files (x86) (Microc<br>am Files (x86) (Microchip | \mplabc18\v<br>hip\MPLABX<br>hip\MPLABX<br>hip\mplabc1<br>\vc8\v1.20\ | (v3.00\mpasr<br>\w3.00\mpasrx]<br>8\v3.46\mpa | nx]<br>sm] |          |
|                                                                                                    |                                                                                                    | Back Next >                                                                                                    | Finish                                                                | Cano                                          | el He      | :lp      |

- Use *Project\_2* as your project name. Project location should be Z:\YourNetID (most likely is Z drive) Project folder should be Z:\YourNetID\Project\_2.x Click **Set as main project**.

| ×                                                                                          | New Project         |                                              |       |        | Ð    |      | × |
|--------------------------------------------------------------------------------------------|---------------------|----------------------------------------------|-------|--------|------|------|---|
| Steps                                                                                      | Select Project Name | and Folder                                   |       |        |      |      |   |
| Choose Project     Select Device     Select Header     Select Tool     Select Plunip Roard | Project Name:       | Project_2                                    |       |        |      |      |   |
| 6. Select Compiler<br>7 Select Project Name and                                            | Project Location:   | C:\Users\Nicholas\MPLABXProjects             |       | Browse |      |      |   |
| Folder                                                                                     | Project Folder:     | C:\Users\Nicholas\MPLABXProjects\Project_2.X |       |        |      |      |   |
|                                                                                            | Overwrite existing  | g project.                                   |       |        |      |      |   |
|                                                                                            | Also delete source  | es.                                          |       |        |      |      |   |
|                                                                                            | Use project locati  | on as the project folder                     |       |        |      |      |   |
| MPLABX                                                                                     | Encoding: ISO-88    | 59-1                                         |       |        |      |      |   |
|                                                                                            |                     | <back next=""></back>                        | inish | Ca     | ncel | Help |   |

- 8. Copy the 'Lab1\_example\_2.c' file to your Project\_2.x folder.
  - × File Edit View Navigate Source Refactor Run Debug Team Tools Windo 🏫 🍋 🖴 🖏 - T b Caldefault 5... : P.... Start Page × --- Project\_2 Header Files 🕀 \overline 👘 Important Files 🗄 💼 Linker Files B- C Source F New 🗄 🔓 Libraries 🗄 \overline 🗑 Loadable New Logical Folder Add Existing Item... Add Existing Items from Folders... Find... Cut Сору Paste Ctrl+V **Remove From Project** Rename... Properties
- 9. Right-click Source Files. Select Add Existing Item...

10. Select the .c file. Click Select.

| ×            |                                    |                  | Select Item |   |     | 50 | •                             | ×       |
|--------------|------------------------------------|------------------|-------------|---|-----|----|-------------------------------|---------|
| Look in:     | Project_2.3                        | x                |             | ~ | ø 🖻 | •  |                               | ľ       |
| Recent Items | hbproject<br>Lab1_exan<br>Makefile | nple_2.c         |             |   |     |    |                               |         |
| Desktop      |                                    |                  |             |   |     |    |                               |         |
| My Documents |                                    |                  |             |   |     |    | Store path a                  | as:     |
| Computer     |                                    |                  |             |   |     |    | Relative     Absolut     Copy | e<br>te |
|              | File name:                         | Lab1_example_2.c |             |   |     |    | Select                        |         |
| Network      | Files of type:                     | All Files        |             |   |     | •  | Cancel                        | Oper    |

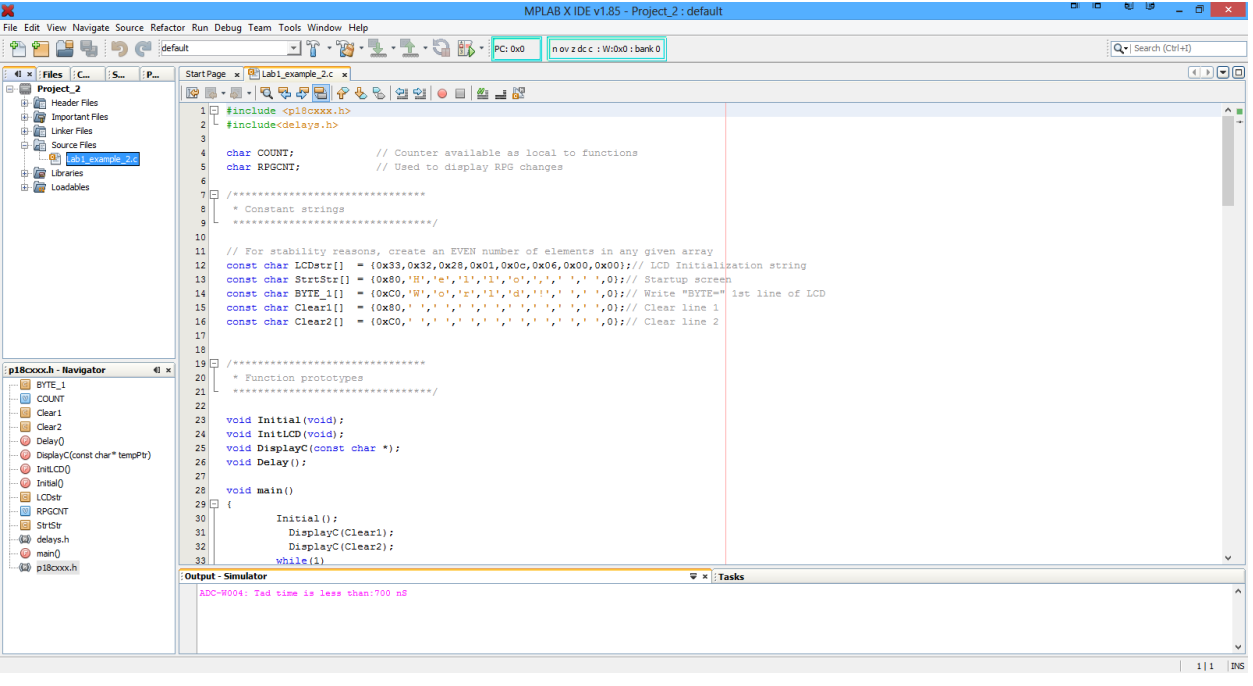

11. You can now double click the .c file to view/edit the code in the MPLABX IDE.

#### 12. Select the button Make and Program Device Main Project.

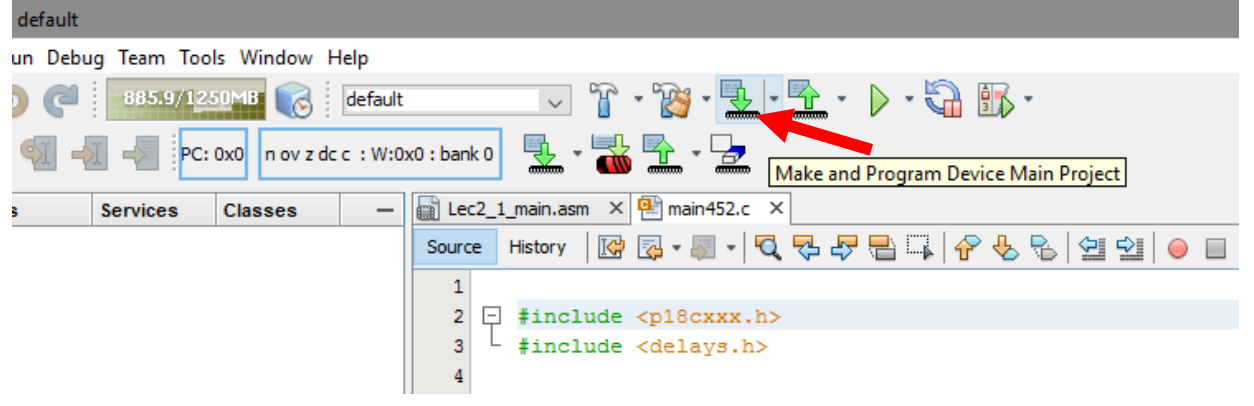

**13.** In the output console you should see a success message indicating that your program was uploaded to the PIC.

There should now be a message and an incrementing number displayed on the QwikFlash Board's LCD Module.

**IMPORTANT**: Execute the "QwikFlash\_Reset.bat" file in the shared M: drive. This code will overwrite the PIC so no student code is left behind. Do this at the end of every lab throughout the semester.

#### Assignment:

Write a lab report (using a word processor, submit as pdf) discussing the following:

- 1. What is the purpose of the function *void Initialize\_PIC()*? How does this function relate specifically to the QwikFlash board?
- 2. Explain the process of printing characters to the LCD module in the function void Print\_To\_LCD(const char \* tempPtr).

You can use reference materials for help on the two questions on the class webpage <u>http://omega.uta.edu/~nbb0130/CSE3442.html</u> (Chapter-7 of Embedded Design..., QwikFlash Board Schematic, etc.)

Submit your report via BlackBoard before the beginning of the next lab (one week).